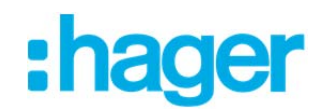

# hagercad-Aktivierung: Schritt-für-Schritt-Anleitung

### 1. Aufforderung zur Aktivierung

Sie werden zur Aktivierung erinnert bzw. aufgefordert:

| Firma:         | Elektro Moser                                                                                                    | Abbrechen    |
|----------------|----------------------------------------------------------------------------------------------------|--------------|
|                | Um Hilfe zum Aktivierungsoode zu erhalten, können<br>Sie auch die Technische Anwendungsberatung<br>kontaktieren.<br>Nr. 041 269 97 77 | Code anfrage |
| All in an edge |                                                                                                    | Restilies    |

Geben Sie im Feld «Firma» Ihren Firmennamen ein und klicken Sie auf «Code anfragen».

#### 2. Login / Erstellung myHager-Konto

Sie besitzen bereits ein myHager-Konto? Loggen Sie sich hier ein und machen Sie unter Schritt «5. Aktivierungscode zustellen lassen» weiter.

|      |   |                 |                       |           | hager                  |           |   |         |
|------|---|-----------------|-----------------------|-----------|------------------------|-----------|---|---------|
|      | A | Produkte & News | Lösungen              | Downloads | Wissen & Weiterbildung | Suchen in | ٩ | De   Fr |
| tome |   |                 |                       |           |                        |           |   | _       |
|      |   |                 |                       |           |                        |           |   |         |
|      |   |                 |                       |           |                        |           |   |         |
|      |   |                 | E-Mail-Ad             | iresse:   |                        |           |   |         |
|      |   |                 | E-Mail-Ad<br>Passwort | fresse:   | Login                  |           |   |         |
|      |   |                 | E-Mail-Ad<br>Passwort | tresse:   | Login                  |           |   |         |

Falls Sie noch kein myHager-Konto besitzen, klicken Sie auf «Registrierung» und erstellen Sie ein myHager-Konto.

|      |                 |          | :         | hager                  |           |   |         |
|------|-----------------|----------|-----------|------------------------|-----------|---|---------|
| •    | Produkte & News | Lösungen | Downloads | Wissen & Weiterbildung | Suchen in | ٩ | De   Fr |
| Home |                 |          |           |                        |           |   |         |
|      |                 |          |           |                        |           |   |         |
|      |                 |          |           |                        |           |   |         |

## 3. myHager-Registrierung

| Passwort                                       |                                                                                                    | _                                                                        |  |  |
|------------------------------------------------|----------------------------------------------------------------------------------------------------|--------------------------------------------------------------------------|--|--|
| E-Mail (Benutzername)<br>Passwort <sup>e</sup> | mattrias.moser@hager.com 🖋                                                                                                    | Die Passwortsicherheit ist: gut<br>litte überprüfen Sie, ob IIr Passwort |  |  |
| Passwort bestätigen*                           |                                                                                                    |                                                                          |  |  |
| Persönliche Angaben                            |                                                                                                    |                                                                          |  |  |
| Benutzer-Typ*                                  | ○ Endkunde ● Professionell                                                                                                    | ler Benutzer                                                             |  |  |
| ich bìn"                                       | Installateur                                                                                                    | Installateur v                                                           |  |  |
| Anrede*                                        | Herr                                                                                                    | 1                                                                        |  |  |
| Name*                                          | Moser                                                                                                    |                                                                          |  |  |
| /orname*                                       | Matthias                                                                                                    | 1                                                                        |  |  |
| Welche Adresse möcht<br>angeben?*              | en Sie uns O Adresse Fim                                                                                                    | na<br>at                                                                 |  |  |
| Firma*                                         | Hager AG                                                                                                    | 1                                                                        |  |  |
| Abteilung                                      |                                                                                                    |                                                                          |  |  |
| Strasse / Nr."                                 | Sedelstrasse 2                                                                                                    | Sedetstrasse 2                                                           |  |  |
| PLZ"                                           | 6020                                                                                                    |                                                                          |  |  |
| Ort"                                           | Emmenbrücke                                                                                                    |                                                                          |  |  |
| Land                                           | Schweiz                                                                                                    | Y                                                                        |  |  |
| Telefon*                                       | 041 269 90 00                                                                                                    |                                                                          |  |  |
| Fax"                                           | 041 269 94 00                                                                                                    |                                                                          |  |  |
| Handy                                          |                                                                                                    |                                                                          |  |  |
|                                                | a second second s |                                                                          |  |  |

Nach Angabe Ihrer Daten erhalten Sie eine E-Mail zur Bestätigung ihres myHager-Kontos. Klicken Sie auf den Link «myHager-Konto aktivieren».

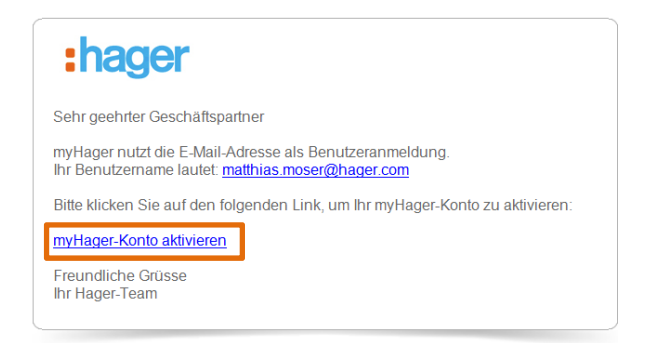

# 4. myHager Login

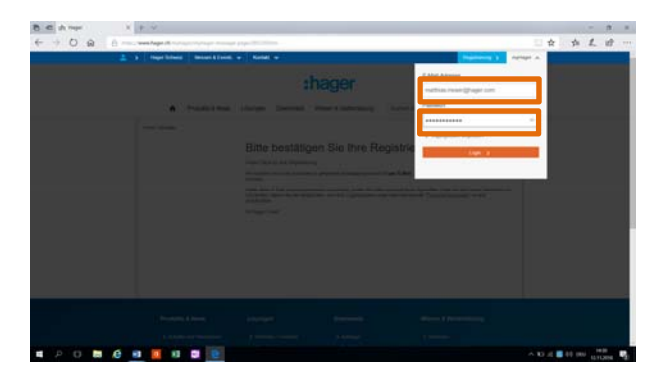

Sie können sich nun oben rechts auf <u>www.hager.ch</u> mit Ihren soeben erstellen Login-Daten anmelden. Nach dem Login gelangen Sie automatisch auf die Seite unter Punkt «5. Aktivierungscode» zustellen lassen.

### 5. Aktivierungscode zustellen lassen

| hagercad Aktivierung                                                                                                    |
|----------------------------------------------------------------------------------------------------|
| Wichtige Information: Bitte verändern Sie auf keinen Fall den Firmennamen, welchen Sie im Aktivierungsfenster in der<br>Software hagercad eingegeben haben. |
| Linksmation über die Aktivierung X                                                                                                    |
| Fana Teathing Ennantsiste Adamstant                                                                                                    |
| In the first addressing particular by a relative, known<br>the end the Minimum based and particular based<br>to be 1200 pr 77                               |
| Allowapeds                                                                                                    |
| Bitte klicken Sie auf den Button, um einen Aktivierungscode zu geneneren.                                                                                   |
| Sendera per:<br>⊇E-Matai (matthias moterig/hager.com) ✔<br>SMS                                                                                              |

Wählen Sie hier die gewünschte Zustellart (E-Mail oder SMS) und klicken Sie auf «Code generieren». Danach wird Ihnen der Aktivierungscode zugestellt. Geben Sie diesen in folgendem Fenster ein und klicken Sie auf «Bestätigen».

| Fema | Elektro Moser                                                                                                    | Abbrechen     |
|------|----------------------------------------------------------------------------------------------------|---------------|
|      | Um Hilfe zum Aktivierungsobe zu erhalten, können<br>Sie auch die Technische Anwendungsberatung<br>kontaktieren<br>Nr. 641 269 97 77 | Code antragen |
|      |                                                                                                    |               |

Ihre Aktivierung ist nun abgeschlossen.